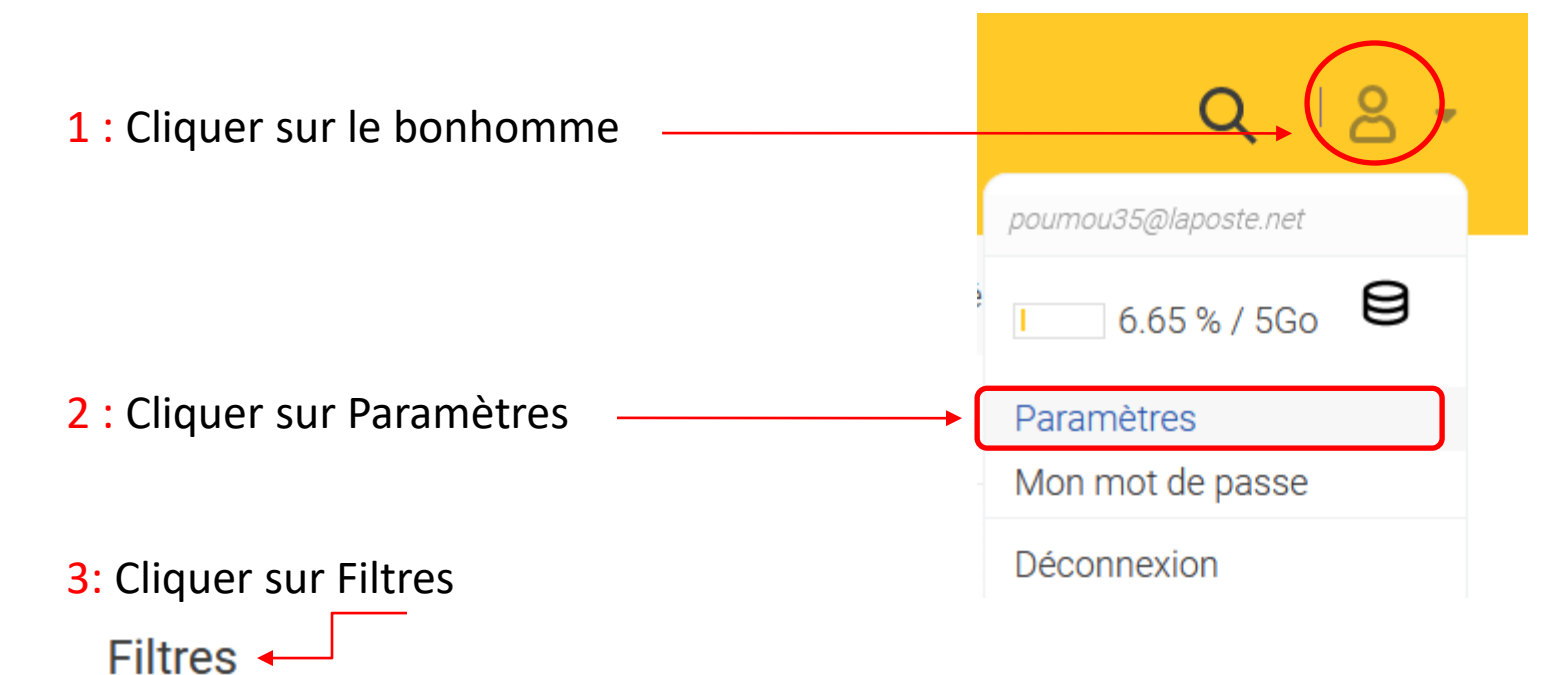

Créez des filtres pour déplacer automatiquement vos nouveaux mails dans vos dossiers.

4 : Cliquer sur « Créer une nouvelle règle » — Fréer une nouvelle règle (

#### Ajouter une règle

#### Ecran initiale

Nom de la règle :

Ex : Ma règle de déplacement

Les mails seront redirigés vers le dossier :

Boîte de réception

La règle est appliquée sur les nouveaux mails dont :

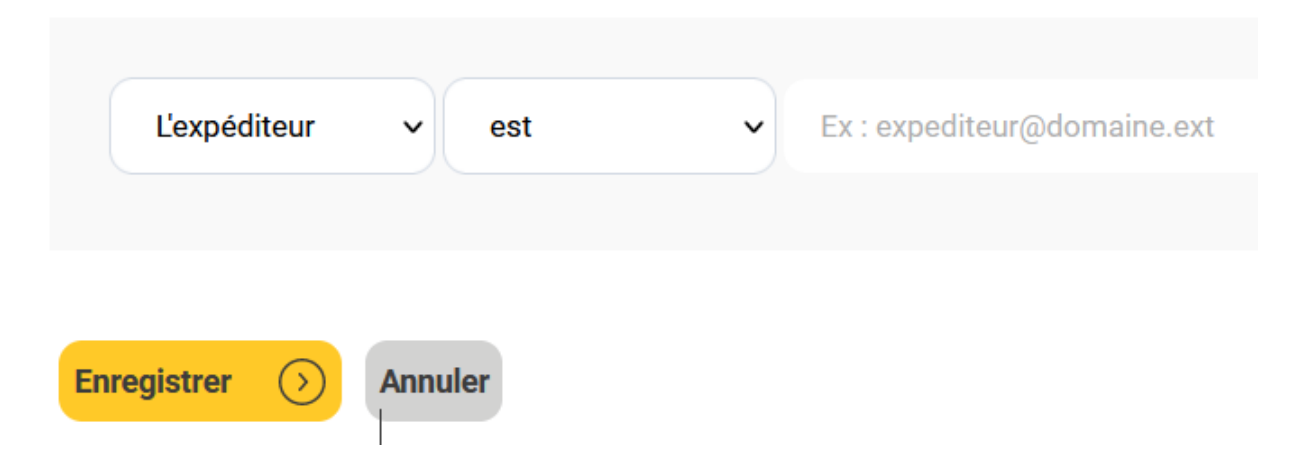

Š

#### Ajouter une règle

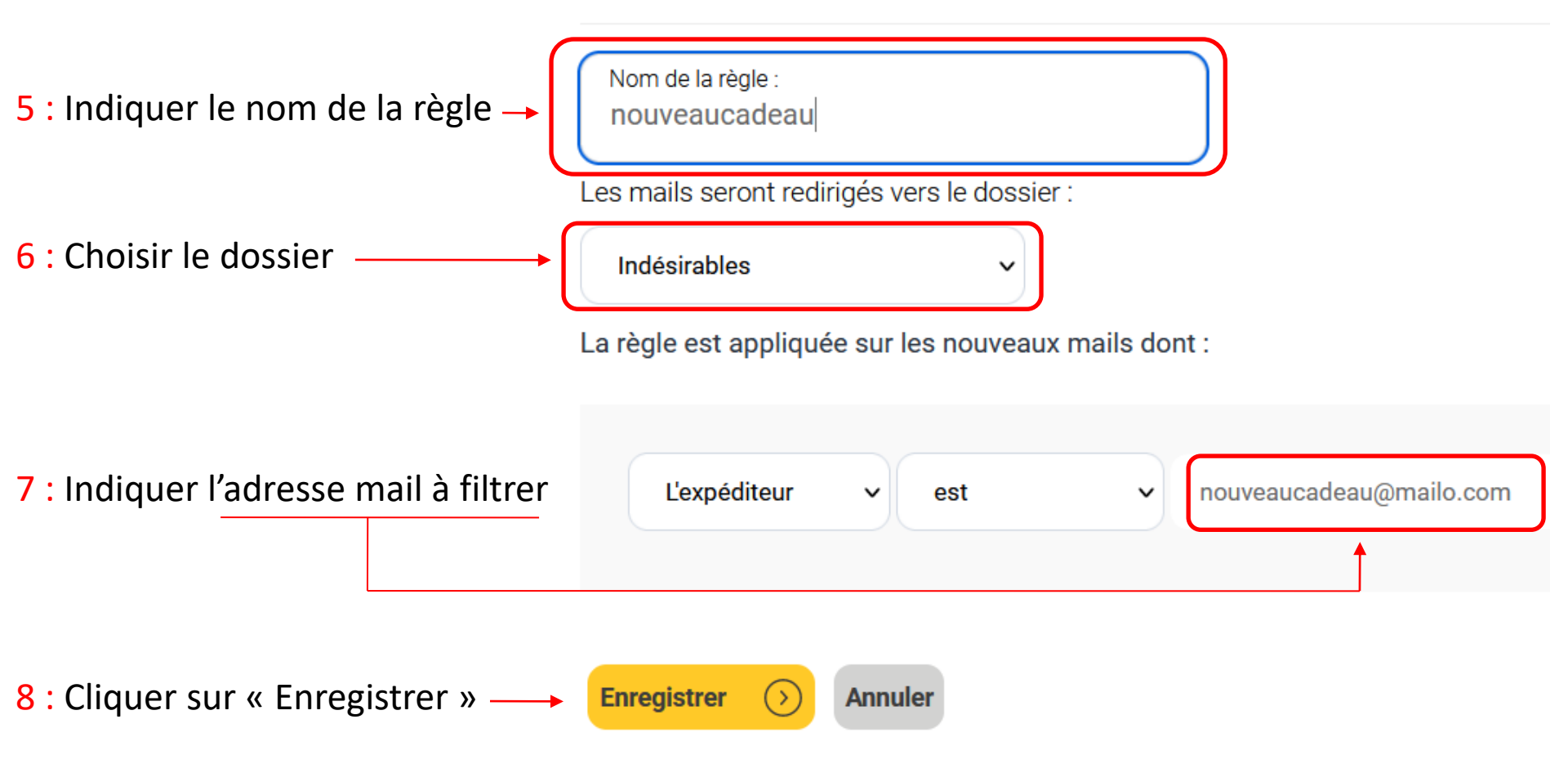

Voila votre règle est faite, vous pouvez la modifier ou la supprimer

"nouveaucadeau"

Tous les mails de : nouveaucadeau@mailo.com Seront redirigés vers le dossier: Indésirables

Modifier Supprimer

## Messagerie gmail.com

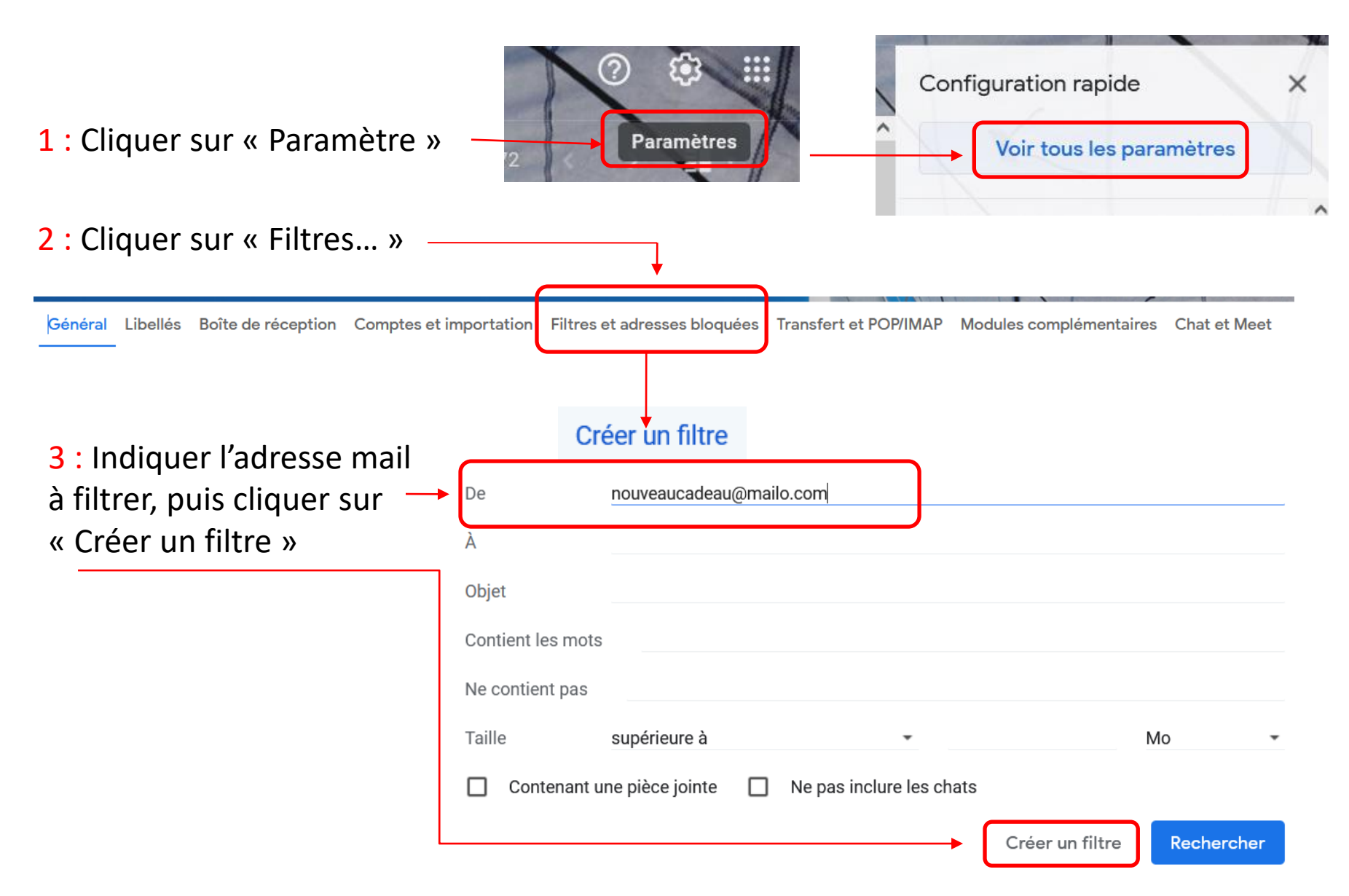

### Messagerie gmail.com

#### 4 : Sélectionner le libellé « Trash »

#### 5 : Cocher « Appliquer le libellé »

| ९ from:(nouveaucadeau@mailo.com)                                                          | Q from:(nouveaucadeau@mailo.com) × 랴                                    |
|-------------------------------------------------------------------------------------------|-------------------------------------------------------------------------|
| <ul> <li>Lorsqu'un message correspond exactement à vos critères de recherche :</li> </ul> | ← Lorsqu'un message correspond exactement à vos critères de recherche : |
|                                                                                           | Ne pas afficher dans la boîte de réception (Archiver)                   |
| Ne pas afficher dans la boîte de réception (Archiver)                                     | Marquer comme lu                                                        |
| Marquer comme lu                                                                          | Activer le suivi                                                        |
| Activer le suivi                                                                          | Appliquer le libellé : [Imap]/Trash 👻                                   |
| Appliquer le libellé :                                                                    | Transférer Ajouter une adresse de transfert                             |
|                                                                                           | Supprimer                                                               |
| Iransterer Ajoute Nouveau libellé                                                         | Ne jamais envoyer dans le dossier Spam                                  |
| Supprimer [Imap]/Sent                                                                     | Toujours marquer comme important                                        |
| Ne jamais envoyer da     Imapl/Trash                                                      | Ne jamais marquer comme important                                       |
|                                                                                           | Associer à la catégorie : Choisir une catégorie                         |
|                                                                                           | Appliquer également ce filtre à <b>0</b> conversation correspondante.   |
|                                                                                           | En savoir plus     Créer un filtre                                      |

#### 6: Cliquer sur «Créer un filtre»

## Messagerie gmail.com

Voila votre filtre est fait, vous pouvez le modifier ou le supprimer

Correspondance : from:(nouveaucadeau@mailo.com) Action : Appliquer le libellé "[Imap]/Trash"

modifier supprimer

| poumou35@laposte.net                                                                                                | G Configuration du compte 🛛 🗙 🖬 Thunderbird Privacy Notice - 🗙        |                                                                                                    |
|----------------------------------------------------------------------------------------------------|-----------------------------------------------------------------------|----------------------------------------------------------------------------------------------------|
| Relever 🗸 🖋 Ecrire                                                                                                  | Adresses 🛇 Étiquette 🗸 🍞 Filtre rapide                                |                                                                                                    |
| Dossiers<br>∨ ፼ poumou35@laposte.                                                                                   | •••• Det poumou35@laposte.net                                         |                                                                                                    |
| <ul> <li>Corbeille</li> <li>Corbeille</li> <li>Assurance Maladie</li> <li>Fammies</li> <li>instantsbrief</li> </ul> | 🖬 Lire les messages 🛛 🖋 Écrire un nouveau message 🛛 🍳 Rechercher dans | les messages Gérer les filtres des messages - Chiffrement de bout en bout                                                                                                    |
|                                                                                                    | Filtres de messages                                                   | - 🗆 ×                                                                                                    |
|                                                                                                    | Filtres pour : Poumou35@laposte.net                                   | P Rechercher les filtres par nom                                                                                                    |
|                                                                                                    | Les filtres actifs seront appliqués dans l'ordre suivant :            | 0 élément                                                                                                    |
|                                                                                                    | Nom Act                                                               | if <u>Nouveau</u><br><u>Nouveau</u><br><u>C</u> opier<br><u>Supprimer</u><br>Placer tout en <u>h</u> aut<br><u>M</u> onter<br><u>D</u> escendre<br>Placer tout en <u>b</u> as |
|                                                                                                    | Exécuter le(s) filtre(s) sélectionné(s) sur : Choisir le dossie V     | E <u>x</u> écuter <b>Journal de filtrage</b>                                                                                                    |

| Règles de filtrage                             |                                                                                                    | $\times$ |
|------------------------------------------------|----------------------------------------------------------------------------------------------------|----------|
| Nom du f <u>i</u> ltre : test                  |                                                                                                    |          |
| Appliquer le filtre :                          |                                                                                                    |          |
| ✓ Lo <u>r</u> s de son exécution manuelle      |                                                                                                    |          |
| Lors de la réception du courrier :             | Filtrer avant la vérification des indésirables 🗸                                                                                                    |          |
| Lors de l'archivage                            |                                                                                                    |          |
| Après l'envoi                                  |                                                                                                    |          |
| Périodiquement, toutes les 10 min              | utes                                                                                                    |          |
|                                                |                                                                                                    |          |
| • validen <u>t</u> toutes les conditions suiva | ntes 🕐 valident a <u>u</u> moins une des co <del>nditions suivantes 🔶 valident toutes les co</del> nditions pour les <u>f</u> iltres et les dossiers virtu | els      |
| Sujet 🗸                                        | contient nouveaucadeau@mailo.com + -                                                                                                    |          |
| Sujet                                          |                                                                                                    |          |
| De                                             |                                                                                                    |          |
| Corps                                          |                                                                                                    |          |
| F Date                                         |                                                                                                    |          |
| Priorité                                       |                                                                                                    |          |
| Statut                                         | Choisir le dossier + -                                                                                                    |          |
| Pour                                           |                                                                                                    |          |
| Copie à                                        |                                                                                                    |          |
| Pour ou Copie à                                |                                                                                                    |          |
| De, Pour, Copie à ou Copie cachée à            |                                                                                                    |          |
| Âge en jours                                   |                                                                                                    |          |
| Taille (Ko)                                    | OK Annuler                                                                                                    |          |
| Étiquettes                                     |                                                                                                    | //       |
| Personnaliser                                  |                                                                                                    |          |

| es de filtrage                    |                         |                               |                                |                                         |              |
|-----------------------------------|-------------------------|-------------------------------|--------------------------------|-----------------------------------------|--------------|
| Déplacer le message vers          |                         |                               |                                |                                         |              |
| Copier le message vers            |                         |                               |                                |                                         |              |
| Transférer le message à           |                         |                               |                                |                                         |              |
| Marquer comme lu                  | avant la vérificat      | on des indésirables 🗸         |                                |                                         |              |
| Marquer comme non lu              |                         |                               |                                |                                         |              |
| Suivre ce message                 |                         |                               |                                |                                         |              |
| Définir la priorité à             |                         |                               |                                |                                         |              |
| Étiqueter le message              |                         |                               |                                |                                         |              |
| Définir le statut indésirable à   | ) valident a <u>u</u> m | bins une des conditions suiva | antes valident toutes les conc | ditions pour les <u>f</u> iltres et les | dossiers vir |
| Supprimer le message              | tient                   | ✓ nouvea                      | ucadeau@mailo.com              |                                         | +            |
| Ignorer la discussion             |                         |                               |                                |                                         |              |
| Ignorer le sous-fil de discussion |                         |                               |                                |                                         |              |
| Surveiller la discussion          |                         |                               |                                |                                         |              |
| Arrêter l'exécution du filtre     |                         |                               |                                |                                         |              |
| Déplacer le message vers          | ✓ Choisir le d          | ossier                        |                                | ~                                       | +            |
|                                   |                         |                               |                                |                                         |              |
|                                   |                         |                               |                                |                                         |              |
|                                   |                         |                               |                                |                                         |              |
|                                   |                         |                               |                                |                                         |              |
|                                   |                         |                               |                                |                                         |              |
|                                   |                         |                               |                                | OK                                      | Annule       |

| Règles de filtrage                                                                                      |                                       |                                                                            | 2                 |
|----------------------------------------------------------------------------------------------------|---------------------------------------|----------------------------------------------------------------------------|-------------------|
| Nom du f <u>i</u> ltre : test                                                                           |                                       |                                                                            |                   |
| Lors de son exécution manuelle                                                                          |                                       |                                                                            |                   |
| ✓ Lors de la réception du courrier : Filtre                                                             | r avant la vérification des indésiral | oles 🗸                                                                     |                   |
| Lors de l' <u>a</u> rchivage<br>Aprè <u>s</u> l'envoi<br>Périodiqu <u>e</u> ment, toutes les 10 minutes |                                       |                                                                            |                   |
| • valident toutes les conditions suivantes                                                              | valident a <u>u</u> moins une des cor | ditions suivantes O valident toutes les conditions pour les filtres et les | dossiers virtuels |
| De 🗸 con                                                                                                | ntient 🗸                              | nouveaucadeau@mailo.com                                                    | + -               |
| Evécutor con actions :                                                                                  |                                       |                                                                            |                   |
| Définir le statut indésirable à                                                                         | ✓ Indésirable                         | ~                                                                          | + -               |
|                                                                                                    |                                       |                                                                            |                   |
|                                                                                                    |                                       |                                                                            |                   |
|                                                                                                    |                                       | ОК                                                                         | Annuler           |

Voila votre filtre est fait, vous pouvez le modifier ou le supprimer

| Filtres de r           | nessages                       |                  |       |                   | _                |                  | $\times$     |
|------------------------|--------------------------------|------------------|-------|-------------------|------------------|------------------|--------------|
| <u>F</u> iltres pour : | Poumou35@laposte.ne            | et               | ~     | ₽ Recherche       | er les filt      | res par n        | om           |
| Les filtres acti       | fs seront appliqués dans l'o   | rdre suivant :   |       | 1 élément         |                  |                  |              |
| Nom                    |                                |                  | Actif |                   | <u>N</u> ou      | veau             | ~            |
| test                   |                                |                  | ►     |                   | м                | odifier          |              |
|                        |                                |                  |       |                   |                  |                  |              |
|                        |                                |                  |       |                   | <u><u>S</u>u</u> | ipprimer         |              |
|                        |                                |                  |       |                   | Placer           | tout en <u>l</u> | <u>h</u> aut |
|                        |                                |                  |       |                   |                  | <u>M</u> onter   |              |
|                        |                                |                  |       |                   | D                | escendre         |              |
|                        |                                |                  |       |                   | Place            | r tout en        | <u>b</u> as  |
|                        |                                |                  |       |                   |                  |                  |              |
| Exécuter <u>l</u> e(s) | filtre(s) sélectionné(s) sur : | Courrier entrant | ~     | E <u>x</u> écuter | Journa           | al de filtr      | age          |
|                        |                                |                  |       |                   |                  |                  |              |

## **Messagerie Orange**

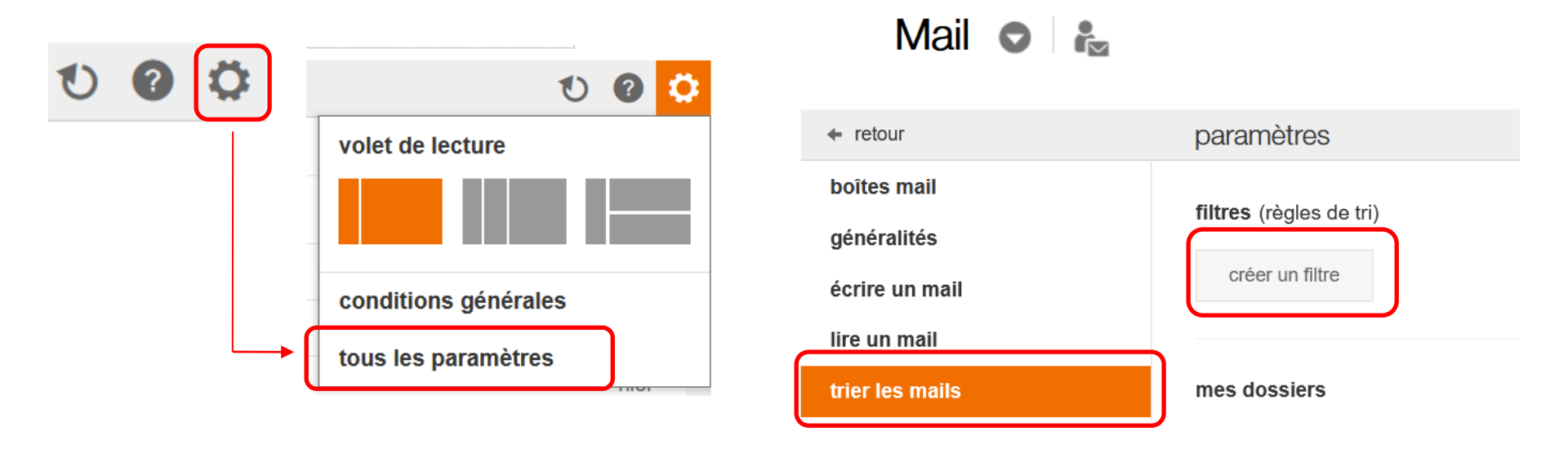

Si vous ne trouvez pas la roue dentelée allez dans mes préférences, puis dans tri des messages à la réception.

# Messagerie Orange

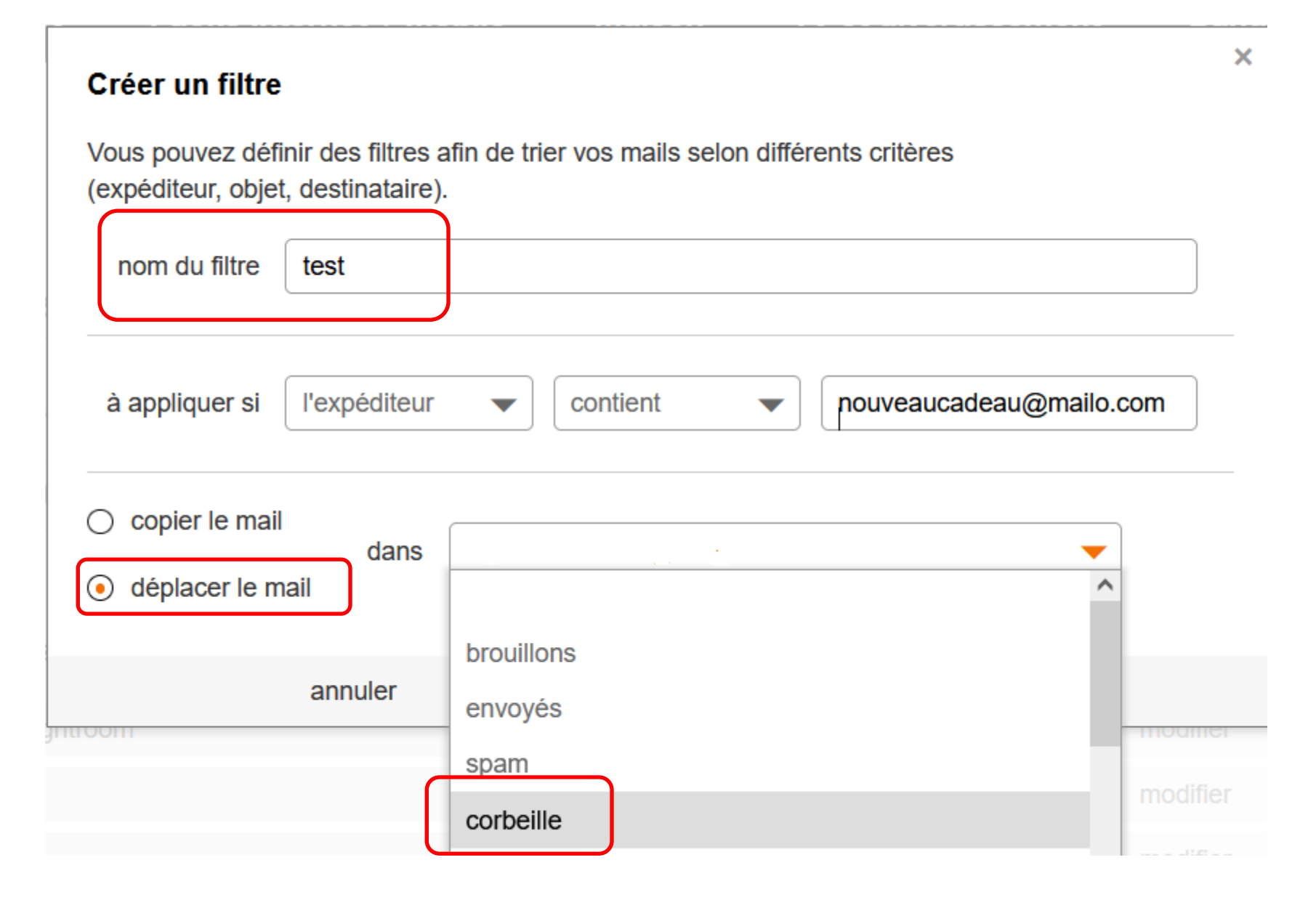

# Messagerie Orange

| Créer un filtre                                           |                                        |                          |                        |                    |
|-----------------------------------------------------------|----------------------------------------|--------------------------|------------------------|--------------------|
| Vous pouvez défi<br>(expéditeur, objet                    | nir des filtres a<br>t, destinataire). | fin de trier vos mails s | selon différents critè | res                |
| nom du filtre                                             | test                                   |                          |                        |                    |
| à appliquer si                                            | l'expéditeur                           | ▼ contient               | nouvea                 | aucadeau@mailo.com |
| <ul> <li>copier le mail</li> <li>déplacer le m</li> </ul> | dans                                   | corbeille                |                        |                    |

#### Voila votre filtre est fait, vous pouvez le modifier ou le supprimer

| filtres (règles de tri) | 1 créé sur 20 max |
|-------------------------|-------------------|
|                         |                   |

annuler

modifier supprimer

valider

×